## **OpenFox**<sup>®</sup>

## **Desktop Launcher Installation Guide**

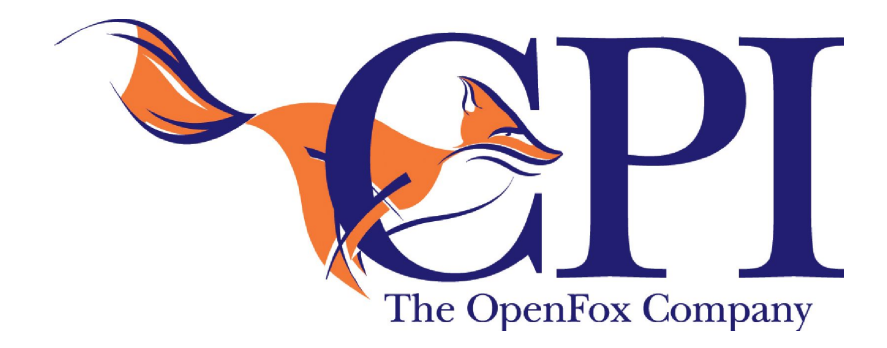

Computer Projects of Illinois, Inc. 400 Quadrangle Drive, Suite F Bolingbrook, IL 60440 (630) 754-8820

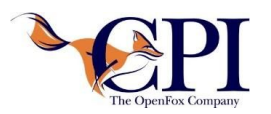

- 1. Navigate to the Desktop Web Portal.
- 2. Click the "Install the OpenFox® Desktop Launcher" Link to download the installation exe and config.ofdl configuration file.

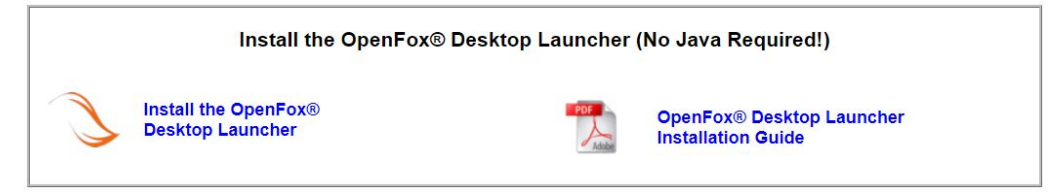

Desktop Web Portal

- a. It may require you to "Allow" multiple files to download
- b. If the download fails or nothing happens, it is likely because your internet security settings are set to high. You will need to add the web page as a trusted site.
- 3. Choose to save the config.ofdl file
- 4. Choose to run the exe file (or save it, and run it once it's downloaded)
  - a. Choose to accept the license agreement and click next

| Lic | ense Agreement                                                                                                    | 5 |
|-----|----------------------------------------------------------------------------------------------------|---|
|     | Please read the following important information before continuing.                                                                                                    |   |
|     | Please read the following License Agreement. You must accept the terms of this<br>agreement before continuing with the installation.                                                                                                    |   |
|     | SUPPLEMENTAL END USER LICENSE AGREEMENT FOR COMPUTER<br>PROJECTS OF ILLINOIS INC. SOFTWARE                                                                                                    | ^ |
|     | IMPORTANT: READ CAREFULLY - These Computer Projects of Illinois<br>Incorporated ("CPI") message switch components, including any "online" or<br>electronic documentation are subject to the terms and conditions of the<br>agreement under which you have licensed the applicable CPI message<br>switch product described below (each an "End User License Agreement" or<br>"EULA") and the terms and conditions of this Supplemental EULA. BY<br>INSTALLING, COPYING, OR OTHERWISE USING THE MESSAGE SWITCH<br>COMPONENTS, YOU AGREE TO BE BOUND BY THE TERMS AND | ~ |
|     | I accept the agreement                                                                                                    |   |
|     | ○ I do not accept the agreement                                                                                                    |   |

Installation Wizard - License Agreement

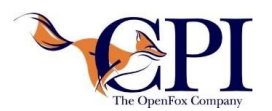

## **OpenFox® Desktop Launcher** Installation Guide

b. Specify the Start Menu Folder name (CPI is the default) and click next

| ₩ Setup - OpenFox® Desktop Launcher                                           | <u>9</u>    |                 | ×     |
|-------------------------------------------------------------------------------|-------------|-----------------|-------|
| Select Start Menu Folder<br>Where should Setup place the program's shortcuts? |             | 4               | she h |
| Setup will create the program's shortcuts in the follow                       | ving Start  | Menu folde      | r.    |
| To continue, click Next. If you would like to select a different f            | older, clic | k Browse.       |       |
| CPI                                                                           |             | B <u>r</u> owse |       |
|                                                                               |             |                 |       |
|                                                                               |             |                 |       |
|                                                                               |             |                 |       |
|                                                                               |             |                 |       |
|                                                                               |             |                 |       |
|                                                                               |             |                 |       |
|                                                                               |             |                 |       |
| < <u>B</u> ack                                                                | Next >      | Ca              | ncel  |
|                                                                               |             |                 |       |

Installation Wizard - Start Menu Screen

c. Click "Install" and let the process complete

| Ready to Install                                                                          |                     | 2  |
|-------------------------------------------------------------------------------------------|---------------------|----|
| Setup is now ready to begin installing OpenFox® Desktop<br>computer.                      | Launcher on your    |    |
| Click Install to continue with the installation, or click Back if<br>change any settings. | Fyou want to review | or |
| Start Menu folder:<br>CPI                                                                 |                     | ^  |
|                                                                                           |                     | ~  |
|                                                                                           |                     |    |

Installation Wizard

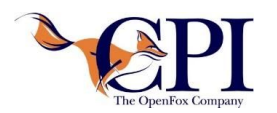

d. You may choose to launch the Launcher at this point or be done with the installation

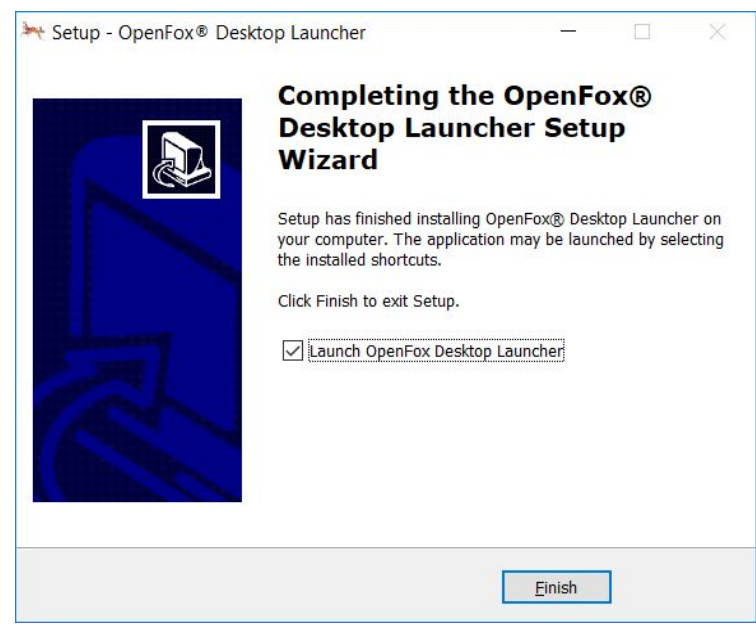

Installation Wizard - Installation Complete

e. After the OpenFox<sup>®</sup> Desktop Launcher is installed, it can be opened from the Windows Desktop or Start Menu shortcuts.

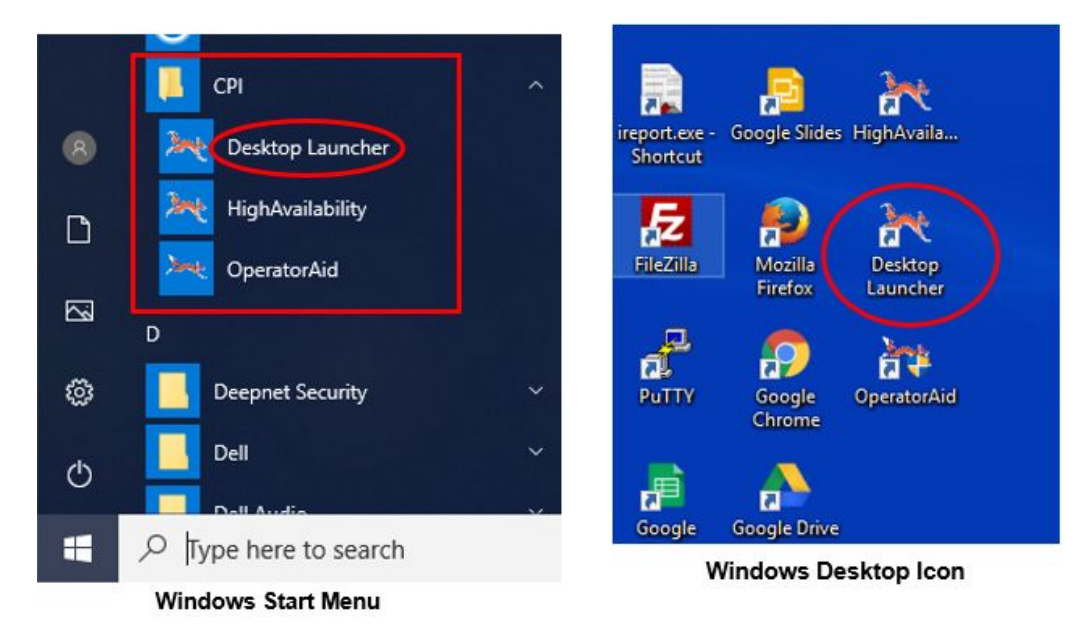